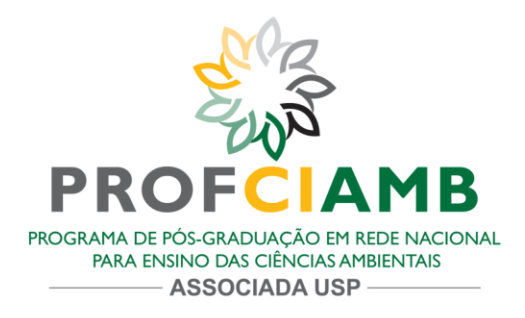

## **ANEXO III**

## PROCEDIMENTO PARA O ENVIO E REGISTRO CORRETO DAS RESPOSTAS DAS PROVAS

 O(a) candidato(a) deve acessar o link da Prova, enviado previamente e, aguardar o horário programado para a liberação da Prova. Assim que a prova iniciar espere a página carregar e o botão ficar habilitado (azul). Em seguida Clique no botão "Não para de compartilhar a tela" ou "Won't Stop Sharing Screen"; Caso isso não ocorra, atualize a página da prova clicando na tecla F5.

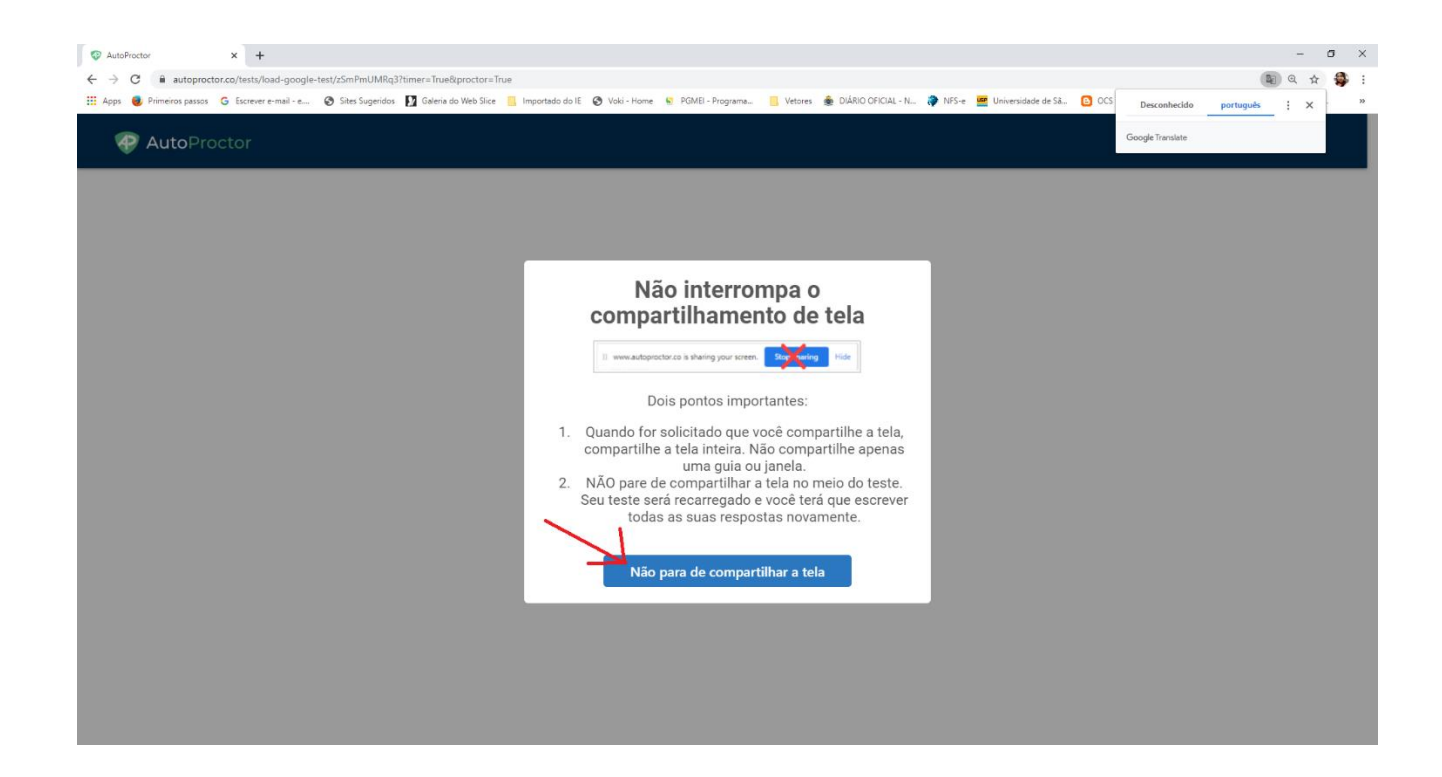

Departamento de Hidráulica e Saneamento - SHS/EESC/USP I - Sala 8197 - Secretaria PROFCIAMB Av. Trabalhador São-carlense nº 400 Bairro: Centro CEP:13566-590 São Carlos/SP

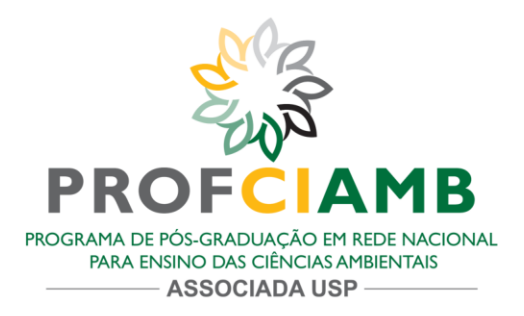

 O(a) candidato(a) deve em seguida clicar na área marcada em vermelho (ver figura) para habilitar o botão "Compartilhar";

| &proctor=True  |                                                                                                    |                                |                                  |       |
|----------------|----------------------------------------------------------------------------------------------------|--------------------------------|----------------------------------|-------|
| lo Web Slice 🛛 | Compartilhar sua tela<br>www.autoproctor.co quer compartilhar                                                                                                    | o conteúdo da sua tela. Escoll | ha o que você quer compartilhar. | NFS-e |
|                | A tela inteira                                                                                                    | Janela do aplicativo           | Guia do Chrome                   |       |
|                | I Constant and a second and a second and a s |                                | R                                |       |
|                |                                                                                                    |                                | Compartilhar Cancelar            |       |

Setting Up AutoProctor. If this process is very slow, it means you need better internet connectivity.

Durante todo o teste o aplicativo *Auto Proctor* ficará monitorando o comportamento dos candidatos, ou seja, se o(a) candidato(a) tentar acessar uma nova guia (browser, navegador), sair da tela da prova para acessar outros materiais ou fazer consultas, o aplicativo irá nos avisar e o(a) candidato(a) poderá ser desclassificado(a), por realizar procedimentos contrários aos estabelecidos para este processo seletivo.

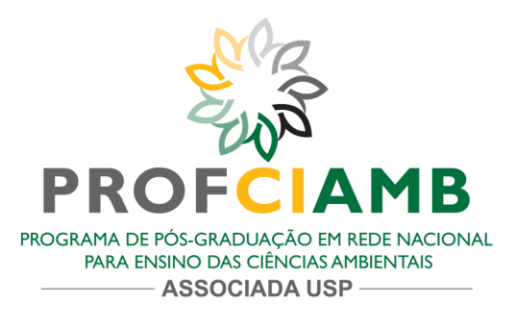

3. O(a) candidato(a) também terá um relógio que irá informar o tempo decorrido da Prova.

| © AutoPoctor ● x Nova guit   ← → C ■ autoproctor.contents/hoad-google-test/   Ⅲ Apps ● Primeiros pasos © Surgers e-mail-e ⊙ Su | x +                                                                                                    | - 0 ×<br>Q 🛧 🚭 :<br>em uma hora 🕖 WhatsApp 👰 Ambiente EAD - M 9 |
|----------------------------------------------------------------------------------------------------|----------------------------------------------------------------------------------------------------|-----------------------------------------------------------------|
| Changed application                                                                                                    | Click After Submitting<br>Test                                                                                                    | 119:00<br>Informa o tempo                                       |
| outra página da internet                                                                                                    | PROVA ON-LINE DE CONHECIMENTO<br>ESPECÍFICO - PROFCIAMB-USP                                                                                                    | decorrido da Prova                                              |
|                                                                                                    | PROCESSO DE SELEÇÃO - ETAPA 1<br>PROVA REALIZADA NO DIA 27 de fevereiro de 2021<br>HORÁRIO: inicio às 10:00 horas com término às 12:00 horas (horário de Brasília) |                                                                 |

4. As Provas possuem 10 questões cada uma. Responda todas as questões e para finalizar e enviar suas respostas corretamente clique, primeiro, no botão laranja "Enviar".

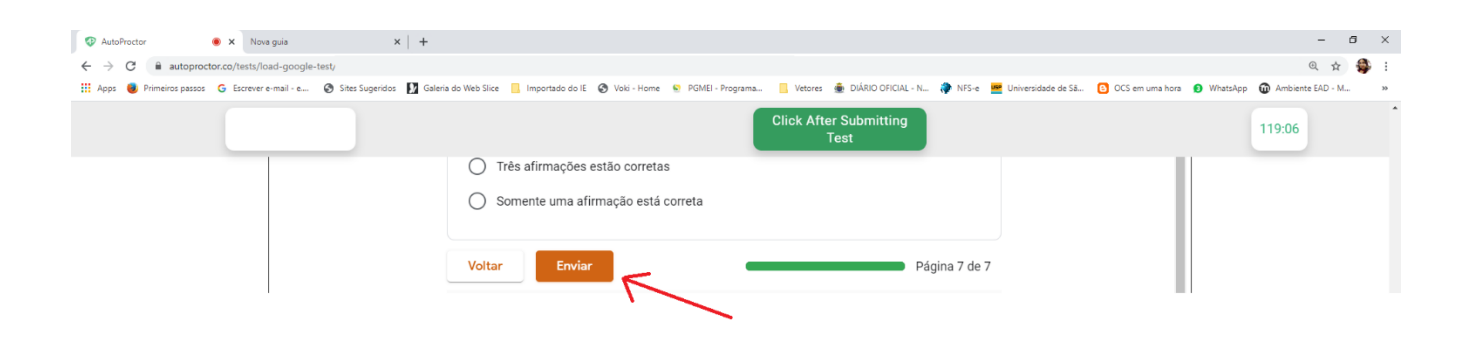

Departamento de Hidráulica e Saneamento - SHS/EESC/USP I – Sala 8197 - Secretaria PROFCIAMB Av. Trabalhador São-carlense nº 400 Bairro: Centro CEP:13566-590 São Carlos/SP

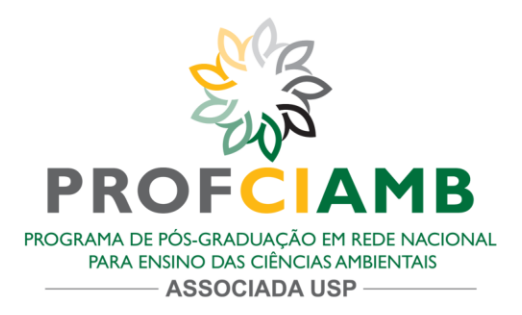

5. Aguarde aparecer a mensagem:

"Para finalizar corretamente sua Prova e encaminhar as respostas para a Comissão Organizadora CLIQUE NO BOTÃO VERDE ("Click After Submitting Test") que está na parte superior da Prova" e, em seguida clique no botão "Click After Submitting Test";

| AutoProctor AutoProctor AutoProctor                                  | raguia ×   +                                                |                                                                                                    | - 0                                      | ×        |
|----------------------------------------------------------------------|-------------------------------------------------------------|----------------------------------------------------------------------------------------------------|------------------------------------------|----------|
| ← → C ■ autoproctoco/rests/l<br>Ⅲ Apps ● Primeiros passos G Escrever | oad-google-test/.<br>e-mail-e 🎯 Sites Sugeridos 🚺 Galeria ( | o Web Sice 📑 Importado do E 💿 Voki - Hame 🐑 PGMEI - Programa. 📑 Vetores 🍙 DIÁRIO OFICAL - NL 🧳 M/S-e 💻 Universidade de Sá 🚺 OCS em uma hore 💿 Whets4<br>Click After Submitting<br>Test                 | 및 유 및<br>pp @ Ambiente EAD - M<br>118:11 | 35<br>36 |
|                                                                      |                                                             | TESTE<br>Para finalizar corretamente sua Prova e encaminhar as respostas para a Comissão<br>Organizadora CLIQUE NO BOTÃO VERDE ("Click After Submitting Test") que está na parte<br>superior da Prova. |                                          |          |

6. Um aviso vai aparecer e se o(a) candidato(a) estiver certo de encerrar e enviar suas respostas clique no botão "Sim, terminei de enviar" ou "Yes, have finished Submitting"

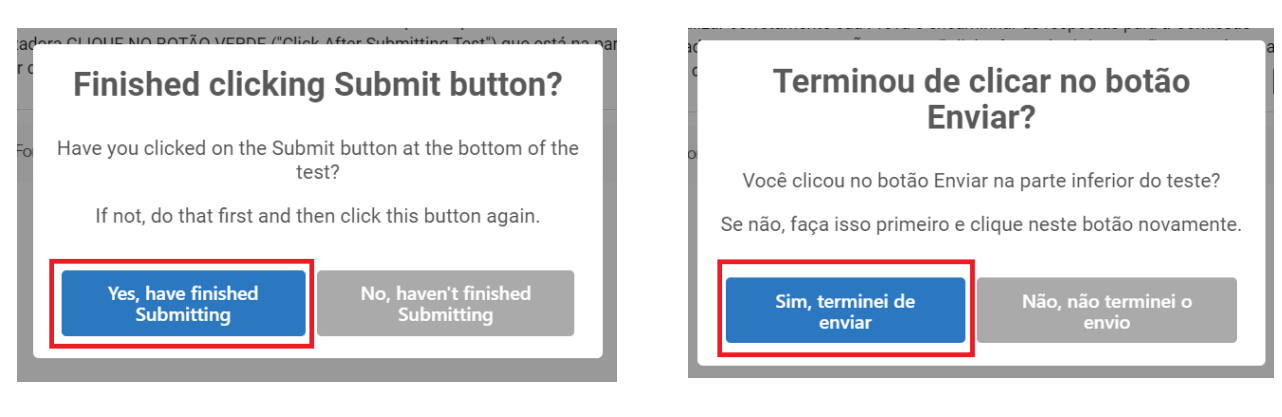

Versão sem tradução

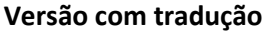

Departamento de Hidráulica e Saneamento - SHS/EESC/USP I – Sala 8197 - Secretaria PROFCIAMB Av. Trabalhador São-carlense nº 400 Bairro: Centro CEP:13566-590 São Carlos/SP

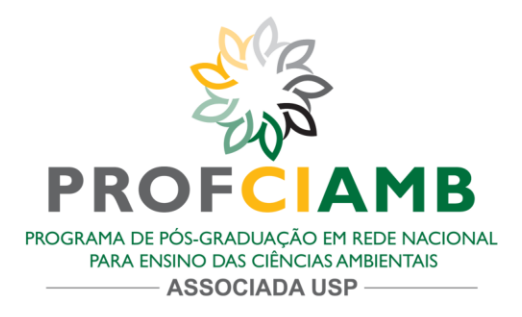

7. E a tela a seguir aparecerá informando que as respostas foram enviadas e registradas corretamente.

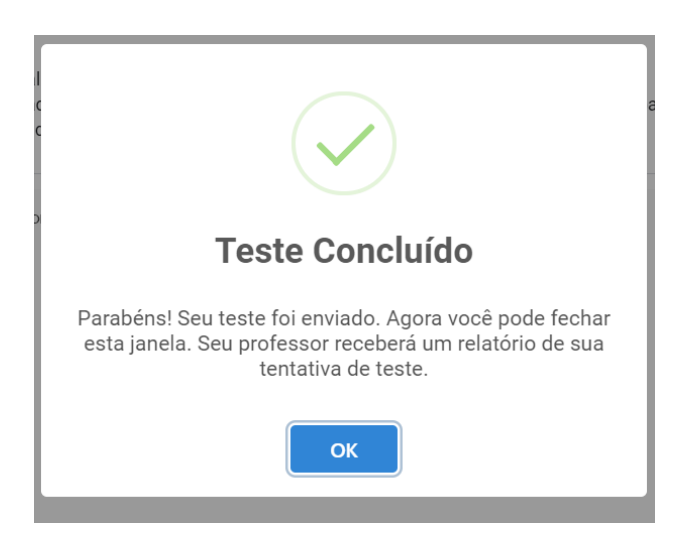

Departamento de Hidráulica e Saneamento - SHS/EESC/USP I - Sala 8197 - Secretaria PROFCIAMB Av. Trabalhador São-carlense nº 400 Bairro: Centro CEP:13566-590 São Carlos/SP